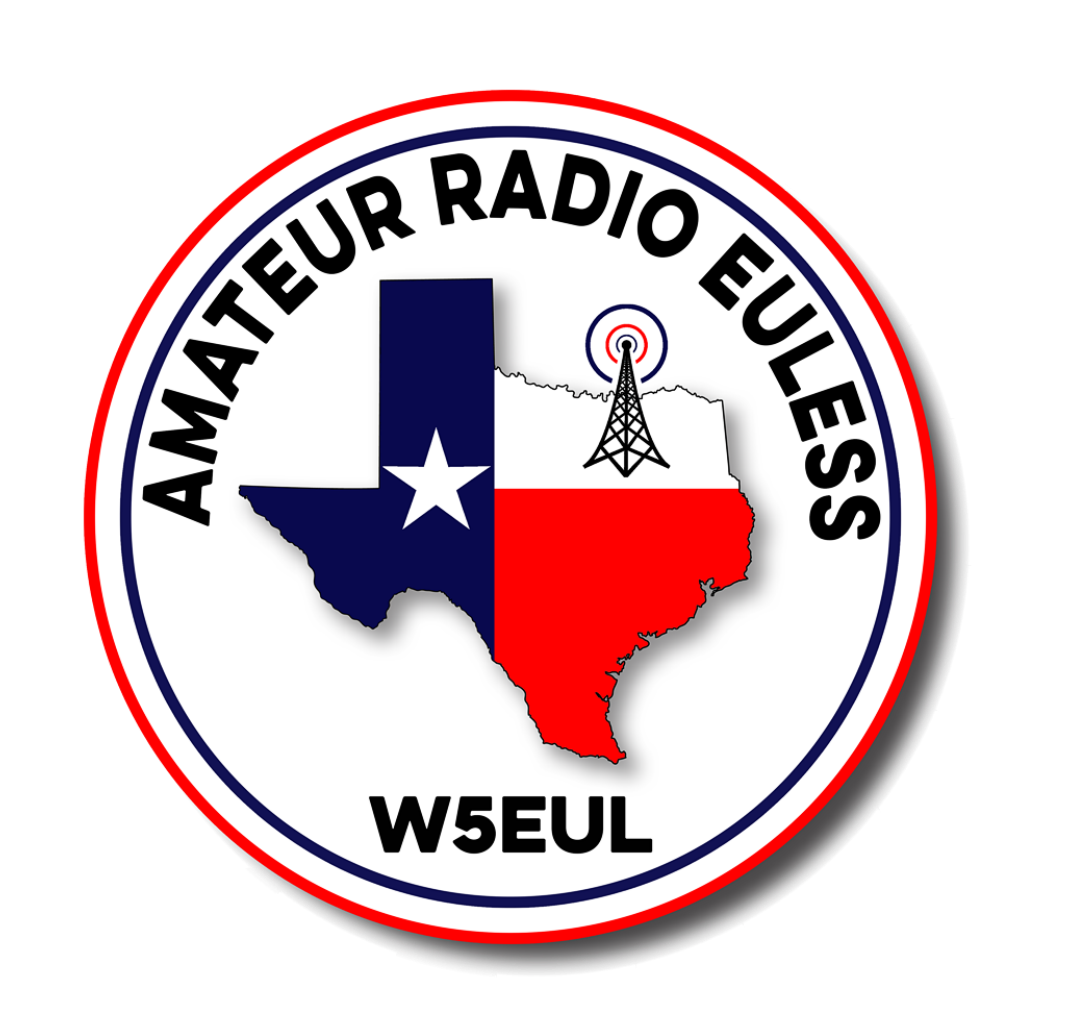

# Winlink Users Guide

Version 1.0

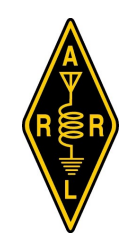

Affiliated Club

## WINLINK 2000 – AN OVERVIEW

#### Description

The Winlink 2000 Network is a worldwide radio messaging system that combines internet technology and amateur radio frequencies. The system is used to disseminate email (with attachments), position reporting, weather bulletins, emergency communications, and message relay. Winlink is a project of the Amateur Radio Foundation, Inc. (ARSFI) and is comprised of several central message servers worldwide.

#### **HF** Operations

Although not covered in this manual, Winlink can be combined with high frequency (HF) via a single sideband (SSB) transceiver by using modem technologies such as PACTOR, Winmor, and Automatic Link Establishment (ALE). Organizations such as MARS utilize the HF component of Winlink extensively in their tactical operations.

#### Local Infrastructure & Projects

The DFW Ham Radio Interoperability Group http://www.dfwhrig.org/ submitted recommendations on January 12, 2012 at a meeting at the Joint Emergency Operations Center (JEOC) in Fort Worth to further expand Winlink infrastructure in Tarrant County in order to support emergency communications (EMCOMM). Tarrant County Public Health Emergency Preparedness (TCPH/PHP) volunteered to lead the infrastructure implementation since they had vested interest in utilizing Winlink to support POD and shelter operations.

TCPH/PHP obtained UASI funding to purchase equipment to install 12 Winlink gateway stations by the end of 2013 in order to provide adequate coverage for Tarrant County. To date, there are 8 gateways that are operational.

#### WINLINK EQUIPMENT COMPONENT OVERVIEW

Radio Transceiver – Basic Winlink operations will utilize a basic dual band or 2m transceiver equipped with power supply and vertical antenna.

Terminal Node Controller (TNC) – A modem is required to modulate analog carrier signals to encode digital information through radio frequencies. Therefore, the TNC will interface with the transceiver and the computer.

Computer – A very modest computer can be utilized for Winlink (Windows XP or Version 7 will do fine); minimum memory: 512 kb.

Software— RMS Express is the recommended software. This is free to download from www.winlink.org

## DETERMINING THE COM PORT

1. Find the serial port that the TNC is using. Go to start, settings, and control panel.

2. Select System. Go to hardware, select device manager.

3. Find Ports (COM & LPT). Click on (+) to expand the list. In this example the USB-Kantronics TNC is attached to the computer. Look for USB Kantronics TNC (COM7). Make a note of this COM Port.

4. Close Device Manager, Control Panel, and System Properties windows.

| p 📂                                         | 🥵 🥙 Control Panel                                                        |                                                                                                    |                                                                                                    |                                                                                                    |                                                                                                    |                        |                |             |
|---------------------------------------------|--------------------------------------------------------------------------|----------------------------------------------------------------------------------------------------|----------------------------------------------------------------------------------------------------|----------------------------------------------------------------------------------------------------|----------------------------------------------------------------------------------------------------|------------------------|----------------|-------------|
| My<br>Documents                             | System Properties                                                        |                                                                                                    | ?×                                                                                                    |                                                                                                    |                                                                                                    |                        |                | <u>*</u>    |
|                                             | System Restore                                                           | Automatic Updates                                                                                                    | Remote                                                                                                    | Device Manager                                                                                                    |                                                                                                    |                        |                | 의 2:3       |
|                                             | General Comp                                                             | uter Name Hardware                                                                                                    | Advanced Fil                                                                                                    | e Action View Help                                                                                                    |                                                                                                    |                        | -              |             |
| My [                                        | - Device Manager                                                         |                                                                                                    |                                                                                                    |                                                                                                    |                                                                                                    |                        |                |             |
| Computer                                    | The Device Me<br>your computer.<br>of any device.                        | unager lists all the hardware devices i<br>Use the Device Manager to change t<br>Device Ma                                                       | nstalled on he properties e                                                                                                    | Batteries     Computer     Computer     Disk drives     Display adapters     Display adapters     Display adapters     Display adapters     Display adapters     Display adapters     Display adapters            | s<br>brollers                                                                                                    |                        |                | ,<br>B      |
| 🤕<br>Recycle Bin                            | Driver Signing<br>compatible with<br>Windows conn<br>Driver              | lets you make sure that installed drive<br>1 Windows. Windows Update lets you<br>ects to Windows Update for drivers.<br>Signing Windows U        | rs are<br>set up how<br>pdate                                                                                                    | Keyboards     Mice and other point     Monitors     Monitors     Work adapters     Monitor Construction     Monitor Construction     Monitor     Monitor     Monitor     Monitor     Monitor                      | ting devices<br>/PN Adapter<br>< 5100 AGN                                                                                                | ller                   | =              | =           |
| ر<br>Internet<br>Explorer ۱                 | - Hardware Profiles<br>Hardware profi<br>different hardwa                | les provide a way for you to set up an<br>are configurations.                                                                                    |                                                                                                    | Ports (COM & LPT)     USB-Kantronics     Processors                                                                                                    | TNC (COM7)                                                                                                    |                        | ~              | *<br>•<br>• |
| <u>_</u>                                    |                                                                          | Haidware                                                                                                    |                                                                                                    | 1111                                                                                                    |                                                                                                    | 5 ≡ 100% (-)           |                | <b>)</b>    |
| Adobe<br>Reader 9<br>Jurn CDs &<br>DVDs wit | Taskbar and Star<br>Buser Accounts<br>Windows CardSp<br>Windows Firewall | OK Cancel<br>t Menu Customize the Start<br>Change user accou<br>ace Manage informatior<br>Configure the Wind<br>Seturn Wizard Seturn or add to a | Apply ter, o<br>spece<br>menu and the taskbar, such<br>it settings and passwords for<br>Cards used to log on and re<br>ws Firewal<br>irreless network for your hom | r configure the settings for y<br>h recognition (if installed),<br>nd change settings for hardw<br>as the types of items to be of<br>people who share this comp<br>jester with websites and onlin<br>ue or office | vour speakers and recording device<br>ware, performance, and automatic u<br>displayed and how they should app-<br>outer.<br>ne services. | s.<br>ipdates.<br>ear. |                |             |
| 🐉 start                                     | 🖉 🙆 🔛 Winlink                                                            | Steps.d 🛛 🔛 Document1 - Mi                                                                                                    | 🔂 Control Panel                                                                                                    | 🚚 Device Manager                                                                                                    |                                                                                                    | 8 9498                 | <b>. . . .</b> | 9:56 AM     |

### SOFTWARE SET UP

- 1. Download RMS Express from www.winlink.org.
- 2. Click on RMS Express Setup and follow the install instructions.

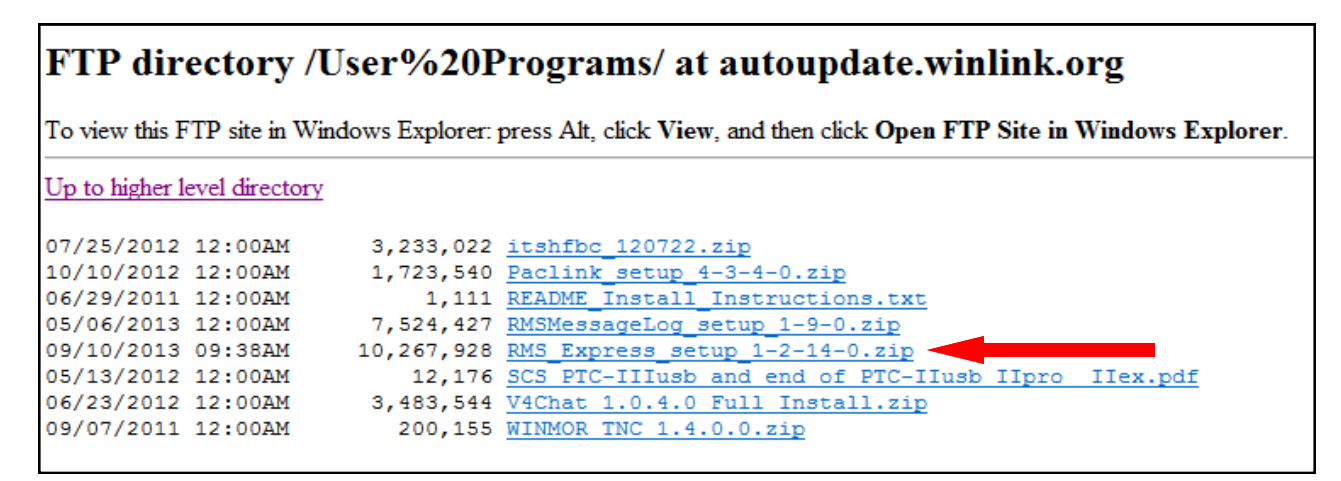

3. Double click on the RMS Express Icon and RMS Express Properties window will open.

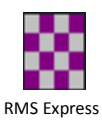

- 4. Enter your call in the "My Callsign" box.
- Enter your grid in the "My Grid Square" box. To find your grid square, Click on <u>Find my Grid Square</u> and enter your local data.
- 6. Click update. This will only have to be done the first time you start the software.

| My Callsign:                                                                                                    | W5EUL                                                                                         | Optional auxiliary callsigns                                                   |
|----------------------------------------------------------------------------------------------------|-----------------------------------------------------------------------------------------------|--------------------------------------------------------------------------------|
| My shortened callsign:                                                                                                    |                                                                                               | Aux Call 1:                                                                    |
| Add callsign suffix if required (                                                                                                    | (optional):                                                                                   | Aux Call 2:                                                                    |
| My Grid Square:                                                                                                    | EM12KU                                                                                        | Lat/Lon to Grid Square                                                         |
| My Password (optional):                                                                                                    |                                                                                               | Use Secure Login                                                               |
| NOTE: A password is requ                                                                                                    | uired only if you us                                                                          | e secure login.                                                                |
| Winmor registration key (optio                                                                                                    | onal):                                                                                        |                                                                                |
|                                                                                                    |                                                                                               |                                                                                |
| Display list of pending incomi                                                                                                    | ing messages prior                                                                            | r to download                                                                  |
| Display list of pending incomi<br>Warn about connections to s                                                                                                    | ing messages prio<br>stations holding me                                                      | rto download 📃<br>essages 🔽                                                    |
| Display list of pending incomi<br>Warn about connections to s<br>Disable Peer-To-Peer Messa                                                                                           | ing messages prior<br>stations holding me<br>uge Transfer 🕅                                   | r to download 🔲<br>essages 🔽                                                   |
| Display list of pending incomi<br>Warn about connections to s<br>Disable Peer-To-Peer Messa<br>Path to propagation forecast                                                           | ing messages prior<br>stations holding me<br>ge Transfer 🔲<br>program:                        | rtodownload   <br>essages IV<br>C:\ttshfbc∖                                    |
| Display list of pending incomi<br>Warn about connections to s<br>Disable Peer-To-Peer Messa<br>Path to propagation forecast<br>Service Codes                                          | ing messages prior<br>stations holding me<br>ige Transfer 📃<br>program:                       | rtodownload 🕅<br>essages 🕼<br>C:\itshfbc\                                      |
| Display list of pending incomi<br>Warn about connections to s<br>Disable Peer-To-Peer Messa<br>Path to propagation forecast<br>Service Codes<br>PUBLIC                                | ing messages prior<br>stations holding ma<br>ige Transfer 📄<br>program:                       | rtodownload                                                                    |
| Uisplay list of pending incomi<br>Warn about connections to s<br>Disable Peer-To-Peer Messa<br>Path to propagation forecast<br>Service Codes<br>PUBLIC<br>(Use PUBLIC for ham call si | ing messages prior<br>stations holding me<br>ige Transfer ()<br>program:<br>igns, Separate me | rtodownload ☐<br>essages ☑<br>C:\itshfbc\<br>uitiple service codes by spaces ) |

- 7. Select "Packet WL2K from the drop down list.
- 8. Click on "Open Session".

| W5EUI - Files     | Message | Attachm  | ents | Move To:   | Saved Items | -      | Delete | Open Session: | Packet WL2K  |         |
|-------------------|---------|----------|------|------------|-------------|--------|--------|---------------|--------------|---------|
|                   | F ■ ≿   |          |      | 0          | Saved Items | ·      | Perete | $\wedge$      | Packet WILZN |         |
| No active session |         |          |      |            |             |        |        |               |              |         |
| System Folders    | D       | ate/Time | -    | Message ID | Size        | Source | Sender | Re            | cipient      | Subject |
| Inbox             |         |          |      |            |             |        |        |               |              |         |
| Read Items        |         |          |      |            |             |        |        |               |              |         |
| Sent Items        |         |          |      |            |             |        |        |               |              |         |
| Saved Items       |         |          |      |            |             |        |        |               |              |         |
| Deleted Items     |         |          |      |            |             |        |        |               |              |         |
| Drafts            | -11     |          |      |            |             |        |        |               |              |         |
|                   |         |          |      |            |             |        |        |               |              |         |

9. Click on "Set Up". The "Packet WL2K/P@P Setup" box will appear.

| Exit Setup Switch to Peer-to-Peer Session | Channel Selection Baud Start Stop    |
|-------------------------------------------|--------------------------------------|
| Connectiontype: Direct -                  | Via e                                |
| Connection script:                        | Edit script Add script Remove script |

10. Select your TNC from the "Packet TNC Type" drop down.

Select your COM port from the "Serial Port" drop down.

If available, check the "Disable Xmt Level Adjust" box.

Click Update.

| Packet TNC Type: TinyTracker 4 |                   |         | -      | •      |                  |
|--------------------------------|-------------------|---------|--------|--------|------------------|
| Packet TNC Mo                  | odel:             |         | 5      | *      | AutoConnect Time |
| Serial F                       | <sup>o</sup> ort: | COM     | 3      | •      | Diashlad         |
| Serial Port Ba                 | aud:              | 9600    | -      | •      |                  |
| NC Parameters                  |                   |         |        |        |                  |
|                                | $\odot$           | 1200 Ba | bue    | 9600 l | Baud             |
| TX Delay (Milliseconds):       | 400               | )       | •      | 300    | •                |
| Maximum Packet Length:         | 128               | }       | •      | 255    | •                |
| Maximum Frames:                | 4                 |         | •      | 7      | •                |
| Frack:                         | 2                 |         | •      | 2      | •                |
| Persistance:                   | 160               | )       | •      | 224    | •                |
| Slot time:                     | 30                |         | •      | 20     | •                |
| Maximum Retries:               | 5                 |         | •      | 5      | •                |
| lisable Xmt vel:               |                   | 100     | A<br>V | 100    | *<br>*           |

11. From the "Packet Winlink 2000 Session" window, enter the callsign of the eye gate nearest your location. See appendix for the Tarrant County eye gate list.

| Connection type:                 | Direct •          | K5PHP-5 | Via         | 9000 Baud  | Start  | Stop   |
|----------------------------------|-------------------|---------|-------------|------------|--------|--------|
| Connection script:               |                   | -       | Edit script | Add script | Remove | script |
| Time to next Autoc               | onnect - Disabled |         | -           |            |        |        |
| Standby<br>Initialization comple | te                |         |             |            |        |        |

12. Close the "Packet Winlink 2000 Session" window and the leave the main RMS Express window open.

| WSEUL Files Message Attachments Move To: Saved Items Delete Open Session: Packet WL2K Logs Help   No active session   No active session     System Folders     Date/Time Message ID Size Source Sender Recipient Subject     Inbox   Read Items   Outbox &   Saved Items   Delete d Items   Drafts     Personal Folders     Contacts                                                                                                    | 🗱 RMS Express 1.2.13.0 - WS | SEUL                        |               |                      |             |       |      |
|----------------------------------------------------------------------------------------------------|-----------------------------|-----------------------------|---------------|----------------------|-------------|-------|------|
| No active session         System Folders         Date/Time          Message ID         Size       Source         Send Items         Outbox         Sent Items         Deleted Items         Drafts         Personal Folders         Contacts                                                                                                    | W5EUL - Files               | Message Attachments Move To | Saved Items 🔹 | Delete Open Session: | Packet WL2K |       | Help |
| No active session         System Folders       Date/Time * Message ID       Size       Source       Sender       Recipient       Subject         Inbox       Read Items       Outbox       Saved Items       Saved Items       Deleted Items       Deleted Items       Personal Folders         Personal Folders       Contacts       Contacts<                                                                                                    |                             | 🛯 눈   🚽   🛃   ≫   📀         |               |                      |             |       |      |
| System Folders       Date/Time       Message ID       Size       Source       Sender       Recipient       Subject         Inbox       Read Items       Outbox       Saved Items       Saved Items       Deleted Items       Deleted Items <t< td=""><td>No active session</td><td></td><td></td><td></td><td></td><td></td><td></td></t<> | No active session           |                             |               |                      |             |       |      |
| Inbox         Read Items         Outbox         Sent Items         Saved Items         Deleted Items         Drafts         Personal Folders         Contacts                                                                                                    | System Folders              | Date/Time 🔻 Message I       | D Size Source | Sender Re            | cipient Su  | bject |      |
| Read tiems       Outbox       Sent Items       Saved Items       Deleted Items       Drafts         Personal Folders                                                                                                    | Inbox                       |                             |               |                      |             |       |      |
| Sent Items<br>Saved Items<br>Deleted Items<br>Drafts<br>Personal Folders                                                                                                    | Outbox                      |                             |               |                      |             |       |      |
| Saved Items Deleted Items Drafts Personal Folders Contacts                                                                                                    | Sent Items                  |                             |               |                      |             |       |      |
| Deleted Items       Drafts       Personal Folders       Contacts                                                                                                    | Saved Items                 |                             |               |                      |             |       |      |
| Personal Folders  Contacts                                                                                                    | Deleted Items               |                             |               |                      |             |       |      |
| Personal Folders                                                                                                    | Drafts                      |                             |               |                      |             |       |      |
| Contacts                                                                                                    | Personal Folders            |                             |               |                      |             |       |      |
| Contacts                                                                                                    |                             |                             |               |                      |             |       | *    |
| Contacts                                                                                                    |                             |                             |               |                      |             |       |      |
| Contacts                                                                                                    |                             |                             |               |                      |             |       |      |
| Contacts                                                                                                    |                             |                             |               |                      |             |       |      |
| Contacts                                                                                                    |                             |                             |               |                      |             |       |      |
| Contacts                                                                                                    |                             |                             |               |                      |             |       |      |
|                                                                                                    | Contacts                    |                             |               |                      |             |       |      |
|                                                                                                    |                             |                             |               |                      |             |       |      |
|                                                                                                    |                             |                             |               |                      |             |       |      |
|                                                                                                    |                             |                             |               |                      |             |       |      |
|                                                                                                    |                             |                             |               |                      |             |       |      |
| ·                                                                                                    |                             |                             |               |                      |             |       | +    |

## SENDING MESSAGES

1. Click "Message" and select "New Message. This window is similar most email systems.

| RMS Express 1.2.13.0 - W5EUL                                                          | <i>.</i> , |                |             |        |        |               |             |         |      |      |      |
|---------------------------------------------------------------------------------------|------------|----------------|-------------|--------|--------|---------------|-------------|---------|------|------|------|
| W5EUL - Files Mes                                                                     | sage Attac | hments Move To | Saved Items | •      | Delete | Open Session: | Packet WL2K | •       | Logs | Help |      |
|                                                                                       |            | <b></b>   🕜    |             |        |        |               |             |         |      |      |      |
| No active session                                                                     |            |                |             |        |        |               |             |         |      |      |      |
| System Folders                                                                        | Date/Time  | 👻 🤟 Message    | D Size      | Source | Sender | r Re          | ecipient    | Subject |      |      |      |
| Inbox<br>Read Items<br>Outbox<br>Sent Items<br>Saved Items<br>Deleted Items<br>Drafts |            |                |             |        |        |               |             |         |      |      |      |
| Personal Folders                                                                      |            |                |             |        |        |               |             |         |      |      | E.c. |
| Contacts                                                                              |            |                |             |        |        |               |             |         |      |      | *    |

- 2. Fill your "To:" address, "Subject" and your email message.
- 3. When you have completed your message, "Click on "Post to Outbox".

|          | [ureu            | 1       |       |             |      |                     |              |      |
|----------|------------------|---------|-------|-------------|------|---------------------|--------------|------|
| From:    | WSEUL            | •       | • Wi  | nlink Mérag | je 🔘 | Peerto-Peer Message | Request read | rece |
| To:      | wj2k@aml.net;    |         |       |             |      |                     |              |      |
| Cc:      |                  |         |       |             |      |                     |              |      |
| Subject: | Winlink test mes | sage    |       |             |      |                     |              |      |
| Attack   | 17               |         |       |             |      |                     |              |      |
| Allach.  | ND2              |         |       |             |      |                     |              |      |
| nis is   | a test of t      | he Winl | ink s | setup.      |      |                     |              | *    |

2. Click "Open Session".

| 🗱 RMS Express 1.2.13.0 - V | V5EUL               |             |           |        |        |             |             |         |      |      |   |
|----------------------------|---------------------|-------------|-----------|--------|--------|-------------|-------------|---------|------|------|---|
| W5EUL - Files              | Message Attachments | Move To: Sa | ved Items | •      | Delete | Open Sessio | Packet WL2K | •       | Logs | Help |   |
|                            | · 🛛 눈 🔛 🎒 🔶 🛛       | 0           |           |        |        |             |             |         |      |      |   |
| No active session          |                     |             |           |        |        |             |             |         |      |      |   |
| System Folders             | Date/Time 🔻         | Message ID  | Size      | Source | Sender |             | Recipient   | Subject |      |      |   |
| Inbox                      |                     |             |           |        |        |             |             |         |      |      |   |
| Outbox                     |                     |             |           |        |        |             |             |         |      |      |   |
| Sent Items                 |                     |             |           |        |        |             |             |         |      |      |   |
| Saved Items                |                     |             |           |        |        |             |             |         |      |      |   |
| Drafts                     |                     |             |           |        |        |             |             |         |      |      |   |
| Personal Folders           |                     |             |           |        |        |             |             |         |      |      |   |
|                            |                     |             |           |        |        |             |             |         |      |      | * |
|                            |                     |             |           |        |        |             |             |         |      |      |   |
|                            |                     |             |           |        |        |             |             |         |      |      |   |
|                            |                     |             |           |        |        |             |             |         |      |      |   |
|                            |                     |             |           |        |        |             |             |         |      |      |   |
| Contacts                   |                     |             |           |        |        |             |             |         |      |      |   |
|                            |                     |             |           |        |        |             |             |         |      |      |   |
|                            |                     |             |           |        |        |             |             |         |      |      |   |
|                            |                     |             |           |        |        |             |             |         |      |      |   |
|                            |                     |             |           |        |        |             |             |         |      |      |   |
| [                          |                     |             |           |        |        |             |             |         |      |      |   |

3. Click on the "Start" button in the "Packet Winlink 2000" session box. You should see data activity in the Winlink session box and hear a brief modem transmission sound through the radio transceiver.

| Packet Winlink 2000 Session                                                                                                    |                   |           |       |      |
|----------------------------------------------------------------------------------------------------|-------------------|-----------|-------|------|
| Exit Setup Switch to Reen-to-Reen Session                                                                                                    | Channel Selection | 1200 Baud | Start | Stop |
| K5PHP-14 Via                                                                                                    |                   |           |       |      |
| Received: 89 Sent: 289                                                                                                    |                   |           |       |      |
| <pre>*** KISS TNC Kenwood TM-D710 A-Band initialized *** Connection pending *** Connected to K5PHP-14 Tarrant County P3 [wL2K-2.7.8.2-82FWIHJM\$] ;PQ: 01926620 Halifax CMS via K5PHP &gt; [RMS Express-1.1.1.3-82FHM\$] ;PR: 56511544 ;K5PHP-14 DE KE5KPC (EM12KU) FC EM LJUU7XN8AQ0E 167 157 0 F&gt; 71 FS Y *** Sending LJUU7XN8AQ0E FF FQ *** Disconnect pending *** Disconnected</pre> |                   |           |       |      |

# TARRANT COUNTY WINLINK EYE GATES

| Call sign | Frequency | Baud Rate | Grid Square |
|-----------|-----------|-----------|-------------|
| K5PHP-2   | 144.930   | 1200      | EM12GT      |
| K5PHP-3   | 144.910   | 1200      | EM12IR      |
| K5PHP-4   | 144.990   | 1200      | EM12GR      |
| K5PHP-5   | 144.950   | 1200      | EM12KU      |
| K5PHP-8   | 144.990   | 1200      | EM12HP      |
| K5PHP-9   | 145.090   | 1200      | EM12IQ      |
| K5PHP-11  | 144.970   | 1200      | EM12LR      |
| K5PHP-12  | 145.010   | 1200      | EM12IT      |
| K5PHP-13  | 145.050   | 1200      | EM12JP      |
| K5PHP-14  | 144.030   | 1200      | EM12JV      |

Amateur Radio Euless 1102 W. Euless Blvd Euless, TX 76040 www.w5eul.com info@w5eul.com

© 2013 Amateur Radio Euless